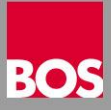

Die Installation des 2NDLIFE Fahrschulmanager erfolgt in zwei getrennten Schritten - 1. Datenbank und 2. Anwendung. Beide Installationen sollten auf dem Rechner durchgeführt werden, auf dem sich die Datenbank von FSONLINE befindet. Achten Sie darauf, dass der Windows Benutzer mit dem Sie die Installation durchführen ADMIN Rechte besitzt.

Bevor Sie mit der Installation beginnen fordern Sie unbedingt die aktuellen Setup Dateien bei uns an. Sie erhalten per Email einen Downloadlink über den Sie die neuesten Datenbank und Anwendungssetup herunterladen können.

Klicken Sie den Downloadlink an und Speichern Sie die Dateien in einem eigenen Verzeichnis am Computer oder auf einem externen Datenträger. Danach entpacken Sie die Setup Dateien.

## 1. Datenbankinstallation

 Wechseln Sie in das Verzeichnis mit dem Datenbanksetup und doppelklicken Sie die Datei Setup.exe – das Datenbanksetup wird gestartet.

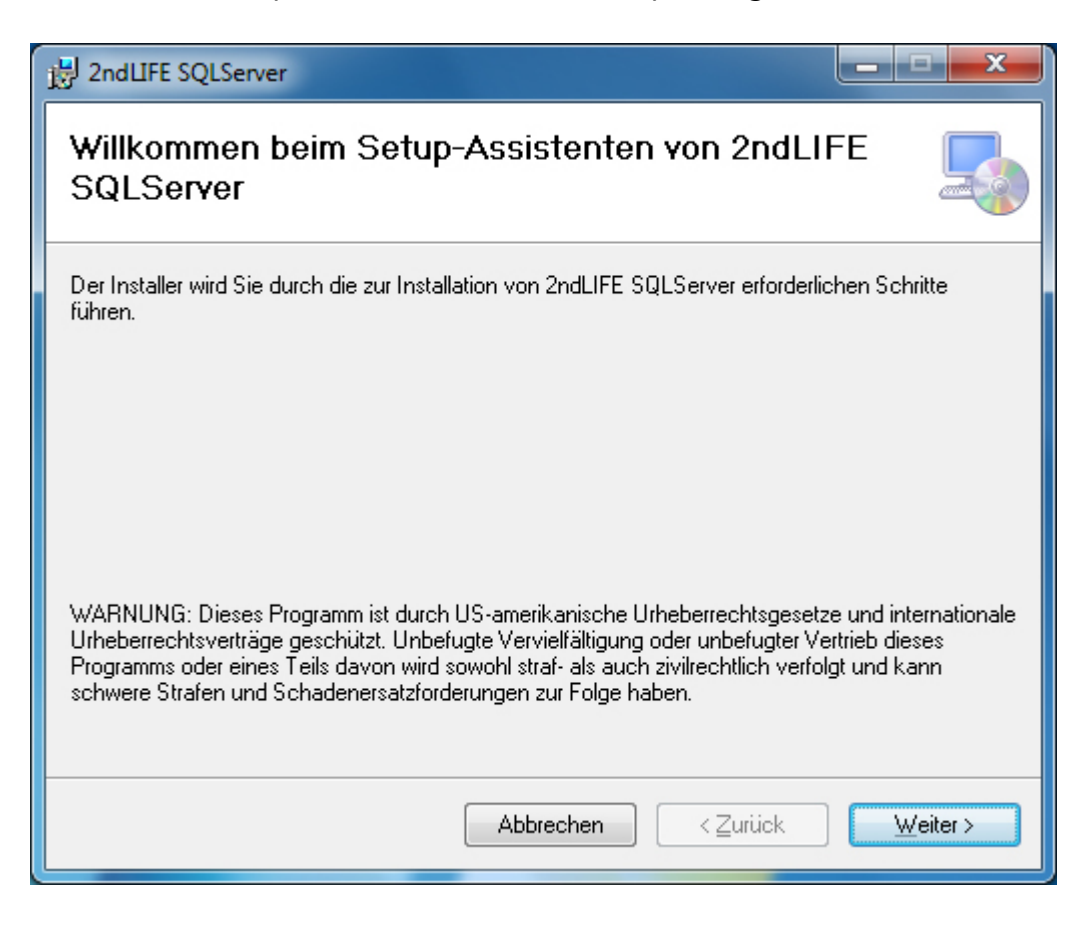

 Bestätigen Sie das Startfenster vom Setup-Assistenten mit einem Klick auf "Weiter".

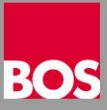

 Danach wird das Auswahlfenster f
ür den Installationsordner der Datenbank vorgeschlagen. Nach M
öglichkeit sollte der vorgeschlagene Installationspfad "C:\2NDLIFE" beibehalten werden.

| 波 2ndLIFE SQLServer                                                                                                    | _ <b>_</b> X                                         |
|----------------------------------------------------------------------------------------------------|------------------------------------------------------|
| Installationsordner wählen                                                                                                    |                                                      |
| Der Installer wird 2ndLIFE SQLServer in folgendem Ordner installieren.                                                                                       |                                                      |
| Um in diesem Ordner zu installieren, klicken Sie auf "Weiter". Um in einem a<br>Ordner zu installieren, geben Sie diesen ein oder klicken Sie auf "Durchsuch | nderen vorhandenen<br>nen''.                         |
| Ordn <u>e</u> r:<br>C:\2ndLIFE\                                                                                                    | Du <u>r</u> chsuchen<br>Spei <u>c</u> herplatzbedarf |
| Abbrechen <⊇urück                                                                                                    | Weiter >                                             |

• Mit einem Klick auf "Weiter" beginnt die Installation.

• Während der Installation wird dieses Fenster angezeigt.

| B 2ndLIFE SQLServer                 |               |                  |                    |
|-------------------------------------|---------------|------------------|--------------------|
| 2ndLIFE SQLServer wir               | d installiert |                  |                    |
| 2ndLIFE SQLServer wird installiert. |               |                  |                    |
| Vorgang wird ausgeführt             |               |                  |                    |
|                                     | Abbrechen     | < <u>Z</u> urück | ) <u>W</u> eiter > |

• Wenn die Installation abgeschlossen ist sehen Sie dieses Fenster.

| 波 2ndLIFE SQLServer                                                                       | - • ×             |
|-------------------------------------------------------------------------------------------|-------------------|
|                                                                                           | 5                 |
| 2ndLIFE SQLServer wurde erfolgreich installiert.                                          |                   |
| Prüfen Sie mit Windows Update, ob wichtige Aktualisierungen für .NET Framework<br>stehen. | : zur Verfügung   |
| Abbrechen <⊇urück                                                                         | <u>S</u> chließen |

- Klicken Sie auf "Schließen", danach beginnt das Entpacken der Setupdateien und die Installation läuft ohne weiteren Benutzereingriff bis zum Ende durch.
- Wenn die gesamte Installation fertig ist kommt das Meldungsfenster "SQL Server Installation abgeschlossen.

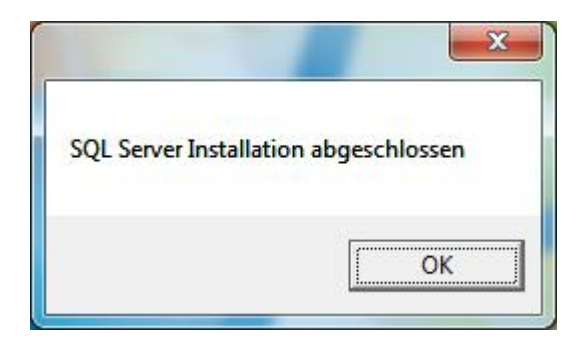

• Mit einem Kick auf "OK" wird die Datenbankinstallation beendet.

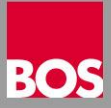

## 2. Anwendungsinstallation

- Wechseln Sie in das Installationsverzeichnis f
  ür die Anwendung
- Doppelklicken Sie die Installationsdatei "2ndLIFE ##.#.####.msi"

| 🚽 2ndLIFE 📃 🗖 🗖 🗮 🗮                                                                                                    |
|----------------------------------------------------------------------------------------------------|
| 2 NDLIFE<br>Fahrschulmanager                                                                                                    |
| Willkommen zur Installation von 2ndLIFE Fahrschulmanager. Wir empfehlen, vor der Installation alle<br>Dateien zu speichern und alle Programme zu schließen.                                                                                                    |
| LIZENZBESTIMMUNGEN<br>Diese Software und die zugehörige Dokumentation sind Urheberrechtlich geschützt und Eigentum<br>der BOS EDV GmbH & CoKG, A-4550 Kremsmünster Bad Haller Straße 23. Als Anwender erhalten<br>Sie das Recht, die Software nach Bezahlung des vereinbarten Entgelts ausschließlich zu eigenen<br>Zwecken und nur im Ausmaß der erworbenen Lizenzen für die gleichzeitige Nutzung auf mehreren<br>Arbeitsplätzen zu verwenden. Durch klicken auf den "Weiter" Button gelten die BOS<br>Lizenzbestimmungen als verbindlich vereinbart. Nur in diesem Fall dürfen Sie die Software benutzen.<br>Sollten Sie mit den Lizenzbestimmungen nicht einverstanden sein, klicken Sie auf den Button<br>"Abbrechen". Sie dürfen dann die Software nicht benutzen. |
| Abbrechen < Zurück Weiter >                                                                                                    |

 Bestätigen Sie das Startfenster vom Setup-Assistenten mit einem Klick auf "Weiter".

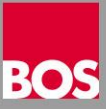

 Das Fenster f
ür die Auswahl des Installationspfades wird angezeigt. Nach Möglichkeit sollte die Ordnerbezeichnung beibehalten werden.

| 波 2ndLIFE                                                                                                    |                       |
|----------------------------------------------------------------------------------------------------|-----------------------|
| 2 NDL ] FE                                                                                                    |                       |
| Der Installer wird 2ndLIFE in folgendem Ordner installieren.                                                                                                    |                       |
| Um in diesem Ordner zu installieren, klicken Sie auf "Weiter". Um in einem ande<br>Ordner zu installieren, geben Sie diesen ein oder klicken Sie auf "Durchsuchen" | ren vorhandenen<br>'. |
| Ordn <u>e</u> r:                                                                                                    |                       |
| C:\2ndLIFE\                                                                                                    | Du <u>r</u> chsuchen  |
|                                                                                                    |                       |
|                                                                                                    |                       |
|                                                                                                    |                       |
|                                                                                                    |                       |
|                                                                                                    |                       |
|                                                                                                    |                       |
| Abbrechen < <u>Z</u> urück                                                                                                    | Weiter >              |

• Klicken Sie auf "Weiter" um die Installation zu starten.

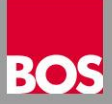

• Wenn die Installation fertig ist wird dieses Fenster angezeigt.

| P 2ndLIFE                                                                                               |
|----------------------------------------------------------------------------------------------------|
| 2 NDLIFE<br>Fahrschulmanager                                                                            |
| 2ndLIFE wurde erfolgreich installiert.                                                                  |
| ☑ 2ndLIFE jetzt starten.                                                                                |
| Prüfen Sie mit Windows Update, ob wichtige Aktualisierungen für .NET Framework zur Verfügung<br>stehen. |
| Abbrechen < <u>Z</u> urück <b>Schließen</b>                                                             |

 Klicken Sie auf Schließen um die Installation zu beenden. Danach wir die Anwendung automatisch gestartet und das Anmeldefenster angezeigt.

| 2ndLIFE 17.6. | 1 ×                                      |
|---------------|------------------------------------------|
|               | 2 <sup>ND</sup> LIFE<br>Fahrschulmanager |
| Anmeldung     |                                          |
| Benutzername: | <b></b>                                  |
| Passwort:     |                                          |
| Datenbank:    | -                                        |
| (((+1))       | Anmelden Beenden                         |

 Das Setup ist fertig, Sie können sich an 2ndLIFE anmelden und Ihre Arbeit damit aufnehmen.

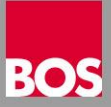

## 3. Anwendungsinstallation – Weiterer Arbeitsplatz

- Melden Sie sich an dem Computer mit einem ADMIN Benutzer an
- Starten Sie den Windows Explorer
- Wechseln Sie in das Verzeichnis x:\2ndLIFE\WKSSETUP am Hauptrechner

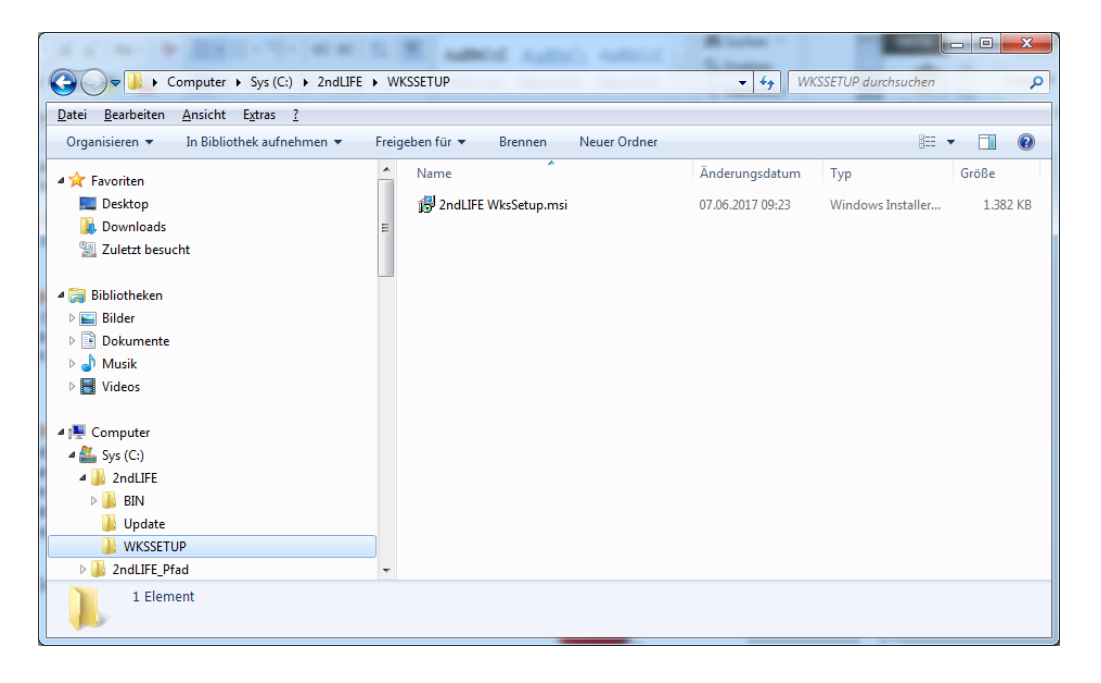

- Starten Sie das Installationsprogramm "2ndLIFE WksSetup.msi" mit einem Doppelklick
- Bestätigen Sie die folgenden Meldungen am Bildschirm